# more than just a book

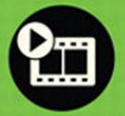

videotutorials

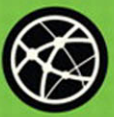

web

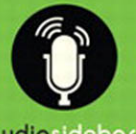

audiosidebars

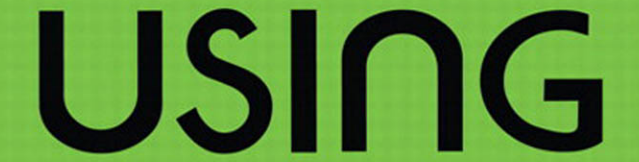

# windows 7

j. peter bruzzese nick saccomanno

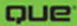

## **Using Microsoft Windows 7**

#### Copyright © 2010 by Que Publishing

All rights reserved. No part of this book shall be reproduced, stored in a retrieval system, or transmitted by any means, electronic, mechanical, photocopying, recording, or otherwise, without written permission from the publisher. No patent liability is assumed with respect to the use of the information contained herein. Although every precaution has been taken in the preparation of this book, the publisher and author assume no responsibility for errors or omissions. Nor is any liability assumed for damages resulting from the use of the information contained herein.

ISBN-13: 978-0-7897-4291-9 ISBN-10: 0-7897-4291-8

Library of Congress Cataloging-in-Publication data is on file.

Printed in the United States of America First Printing: April 2010

#### Trademarks

All terms mentioned in this book that are known to be trademarks or service marks have been appropriately capitalized. Que Publishing cannot attest to the accuracy of this information. Use of a term in this book should not be regarded as affecting the validity of any trademark or service mark.

#### Warning and Disclaimer

Every effort has been made to make this book as complete and as accurate as possible, but no warranty or fitness is implied. The information provided is on an "as is" basis. The author and the publisher shall have neither liability nor responsibility to any person or entity with respect to any loss or damages arising from the information contained in this book.

#### **Bulk Sales**

Que Publishing offers excellent discounts on this book when ordered in quantity for bulk purchases or special sales. For more information, please contact U.S. Corporate and Government Sales

1-800-382-3419 corpsales@pearsontechgroup.com

For sales outside of the U.S., please contact International Sales international@pearson.com Associate Publisher

Greg Wiegand

Acquisitions Editor

Loretta Yates

**Development Editor** 

Kevin Howard

Managing Editor Sandra Schroeder

Project Editor Seth Kernev

Copy Editor Box Twelve Communications, Inc.

Indexer Tim Wright

**Proofreader** Jennifer Gallant

Technical Editor Todd Meister

Publishing Coordinator Cindy Teeters

Book Designer

Multimedia Developer John Herrin

Compositor Mark Shirar

# 2

# Personalizing Your System

# **Changing Display Settings**

Your Display settings can be located through Control Panel. You can also get to them quickly by working off the Screen Resolution settings, accessed off the desktop through a new shortcut you can access by right-clicking the desktop and choosing Screen Resolution.

The new Screen Resolution settings (see Figure 2.1) are very easy to work with. You can choose your display and resolution. You can click the Detect button to locate attached monitors/projectors. Click the Identify button to display a number for the display you are looking at. Using that information, you can choose the monitor and the display and resolution settings for that particular monitor (which is especially helpful in a multi-monitor situation).

| Change the ap        | pearance of your displays                | Detect<br>Identify |
|----------------------|------------------------------------------|--------------------|
| Display:             | 1. (Default Monitor) on VMware SVGA II 🔹 |                    |
| Resolution:          | 1024 × 768 🔹                             |                    |
| Multiple displays:   | Extend desktop to this display 💌         |                    |
| This is currently yo | ur main display.                         | Advanced settings  |
| Make text and othe   | r items larger or smaller                |                    |
| What display settin  | gs should I choose?                      |                    |
|                      | ОК                                       | Cancel Apply       |

Figure 2.1 Screen Resolution settings.

If you click the link Make Text and Other Items Larger or Smaller, you return to the Display settings (see Figure 2.2). (Or you can click the Display option in the address bar.) The Display screen is where you can choose Smaller, Medium or Larger; each option provides a Preview of what that particular display looks like. You can also quickly select one of the links to the left to make other changes. For example, you can click the Set custom text size (DPI) option change your text size to a size that suits your needs. The default, or normal, scale is set at 96 pixels per inch. If that size is too small for you, the second option of 125% is 120 pixels per inch (which might be too large).

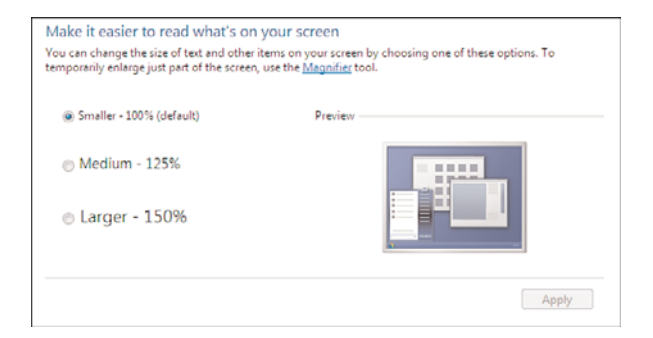

Figure 2.2 Display settings.

One of the quirky aspects to the Display panel is that the Adjust Resolution link and the Change Display Settings link each returns you to the Screen Resolution options.

Clicking the Adjust ClearType Text link displays the ClearType Text Tuner, which you can use to turn ClearType on or off and then click through various steps of a Wizard to refine your ClearText.

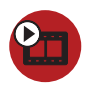

**SHOW ME** Media 2.1—Display Configuration Access this video file through your registered Web Edition at my.safaribooksonline.com/9780768695212/media.

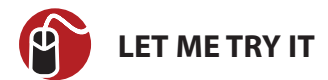

# Adjusting Your System to Work With Multiple Monitors

At times, you might have more than one monitor to manage. You might need a little more screen real-estate with your particular type of job or to operate more smoothly in your work or hobby.

- 1. Connect both monitors to the computer and ensure your system can 'see' them both.
- 2. Right-click the desktop and choose Screen Resolution.
- **3.** Both monitors should displays in the preview window (see Figure 2.3). Click Monitor 1.

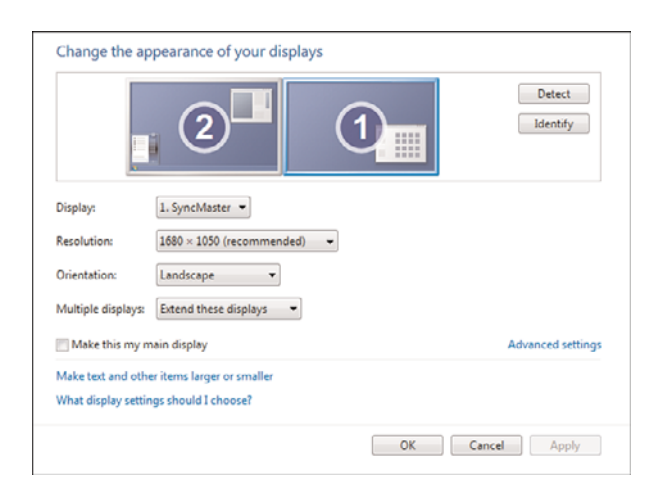

Figure 2.3 Adjusting screen resolution on multiple monitors.

- **4.** Below the preview image, note the Display, Resolution, Orientation and Multiple Displays settings.
- 5. Click Monitor 2. Note its settings as well.

- **6.** Click the monitor you want to use as your main display. Make sure the Make This My Main Display checkbox is checked for this monitor.
- 7. If you want to duplicate the screen from your primary display onto your secondary display, select the Multiple Displays drop-down arrow and choose Duplicate Displays (which makes the second monitor a duplicate of the primary monitor). Otherwise, you will probably want to leave the default Extend These displays option selected (which provides the extension of screen real-estate you may be looking for).
- **8.** If it's difficult for you to determine which monitor represents which number in the preview window, click the Identify button. Large numbers will display on your monitors so that you can more easily discern which monitor is which.

# **Altering Personalization Settings**

As for Personalization settings (see Figure 2.4), Windows 7 supports different Styles which combine a background color or image, a glass or window theme, a sound scheme, and a screensaver to form a unique style. Styles are packaged as themes so you can share them with others as a whole—not just in individual settings.

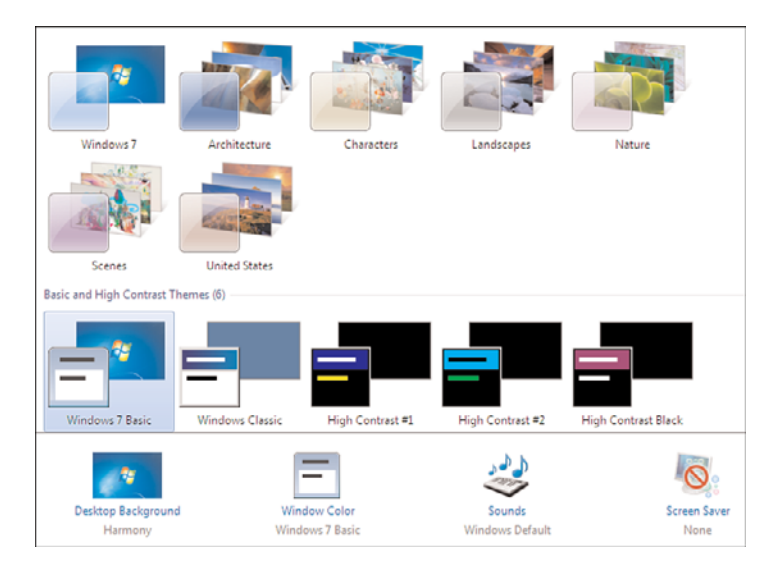

Figure 2.4 Personalization settings.

You can configure any Style (or Theme). You can choose preconfigured ones or click the Get More Themes Online link. You can alter desktop icons, mouse pointers, and so forth. Some Themes are determined by the language of your operating system. So, you might have a Theme specific to the United States or you might have a Theme specific to Germany, depending on the language of your OS.

# LET ME TRY IT

# **Adjusting Your Background**

When you are ready to add a little personality to your system, you typically want to start with the background.

1. Right-click your desktop and then select Personalize.

You can now change the visuals and sounds of your operating system. You will also notice under the My Themes section that you can click Get More Themes Online to access more Themes.

2. Browse and select one of the seven default Aero themes:

Windows 7 (the default setting) Architecture Characters Landscapes Nature Scenes United States (depending on the language of the operating system)

- If you click each Theme, the Desktop Background, Window Color, and Sounds settings (all listed below the list of Themes) change to reflect your selection. When you click each setting, you can customize each Theme.
- **4.** Click your preferred Theme and then close the Personalization box. You have now changed your desktop Theme.

You might have noticed the Screen Saver link and that, by default, no Screen Saver is selected. You'll learn how to customize a Screen Saver next.

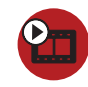

**SHOW ME** Media 2.2—Personalization Settings Access this video file through your registered Web Edition at my.safaribooksonline.com/9780768695212/media.

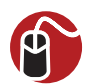

## LET ME TRY IT

# **Customizing Your Screen Saver**

There are a variety of different screen savers to choose from and the following steps show you how you can adjust the one you are using.

1. Right-click your desktop and select Personalize.

**2.** At the bottom-right of the Personalization window, click the Screen Saver link to display the Screen Saver Settings dialog box (see Figure 2.5).

| Screen Saver Settings<br>Screen Saver |                                                    |
|---------------------------------------|----------------------------------------------------|
| - Screen saver                        |                                                    |
| Ribbons                               | Settings Preview                                   |
| Wait: 1 🔹 minutes                     | 🕅 On resume, display logon screen                  |
| Power management                      |                                                    |
| Conserve energy or maxim              | ize performance by adjusting display<br>r settings |
| Change power settings                 |                                                    |
|                                       |                                                    |
|                                       |                                                    |

Figure 2.5 Screen Saver settings.

- **3.** In the Screen Saver area, click the down arrow display the list of available screen savers.
- 4. For this example, choose Photos.
- Click the Settings button to display the Photos Screen Saver Settings dialog box.
- 6. In this dialog box, click Browse to select a folder that contains the photos you would like to use for your Screen Saver. You can also adjust the Slide Show Speed at which the photos change—Fast, Medium (the default), or Slow. Click the Shuffle Pictures box if you want to shuffle the photos.
- **7.** After you choose your settings, click Save to save your changes and return to the Screen Saver Settings dialog box.
- 8. In the Screen Saver Settings dialog box, click Preview to see your Screen Saver in action. In the Wait box, you can set how many minutes to wait before your Screen Saver turns on. If you check the On Resume, Display Log on Screen box, you will be prompted for username and password when Windows 7 comes out of the Screen Saver mode.

**9.** After you choose your settings, click OK to save the settings and close the dialog box.

The Screen Saver Settings dialog box also provides you with Power Management options via the Change Power Settings link. Click this link to see your options.

## **Configuring the Taskbar and Start Menu Properties**

To access the Taskbar and Start menu properties in Windows 7, simply right-click the Taskbar and choose Properties. You can also locate the Taskbar and Start Menu Properties item from within Control Panel. Additionally there is a new Notification Area Icons item that you can select from within Control Panel if you are looking at large or small icons rather than a category view.

Whatever manner you choose to access these properties for your Start menu and Taskbar, you will note three tabs (there were four in Vista and only two in XP): Taskbar, Start Menu, and Toolbars.

# Taskbar Tab

On the Taskbar tab (see Figure 2.6), you can select or deselect the following Taskbar appearance options:

- Lock the Taskbar
- Auto-Hide the Taskbar
- Use Small Icons

You can also determine the Taskbar Location On Screen (Bottom, Left, Right, or Top). In most cases, users choose Bottom (the default setting).

The Taskbar Buttons option is a new feature in Windows 7. A Taskbar button is an icon that represents a program or document that you have opened. As you open more programs and documents, you create clutter on your Taskbar. By using the Taskbar Buttons feature, you can choose to Always Combine, Hide Labels, Combine When Taskbar Is Full, or Never Combine.

The Taskbar tab also includes a Notification Area section. Simply click the Customize button to display the Notification Area lcons window, where you can select which icons and notifications appear in the Notification Area (which is also known as the Notification Tray or System Tray; see Figure 2.7). Basically, you can tell Windows 7 to hide certain icons and notifications from your notification tray. Sometimes you have icons or notifications that you just don't want or need.

| askbar       | Start Menu                       | Toolbars                    |                                                 |
|--------------|----------------------------------|-----------------------------|-------------------------------------------------|
| Taskb        | ar appearanc                     | e                           |                                                 |
| J Lo         | ick the taskba                   | t.                          |                                                 |
| A            | to-hide the ta                   | askbar                      |                                                 |
| Us           | se small icons                   |                             |                                                 |
| Taskt        | oar location on                  | screen:                     | Bottom                                          |
| Task         | ar buttons:                      |                             | Always combine, hide labels 🔻                   |
| Notifi       | cation area                      |                             |                                                 |
| Custo        | mize which ico<br>cation area.   | ons and noti                | fications appear in the Customize               |
| Previe       | ew desktop wi                    | th Aero Pee                 | k                                               |
| Temp<br>Show | orarily view th<br>desktop butto | e desktop v<br>on at end of | when you move your mouse to the<br>the taskbar. |
| VU           | e Acro Peck t                    | o preview t                 | ne desktop                                      |
|              | I customize t                    | he taskhar?                 |                                                 |
| How do       |                                  |                             |                                                 |

Figure 2.6 The Taskbar tab of the Taskbar and Start Menu Properties dialog.

| Icon | 5                                                          | Behaviors                   |   |
|------|------------------------------------------------------------|-----------------------------|---|
| 1    | Network<br>Network Internet access                         | Show icon and notifications | ¥ |
| ţ,   | Windows Explorer<br>Safely Remove Hardware and Eject Media | Only show notifications     | ¥ |
| ())  | Volume<br>Speakers: 100%                                   | Hide icon and notifications | • |
| ð    | VMware Tools tray application<br>VMware Tools              | Only show notifications     | - |
| Ø    | Action Center<br>Solve PC issues: 2 important messages     | Hide icon and notifications | - |
|      |                                                            |                             |   |

Figure 2.7 The Notification Area lcons settings.

If you would like to set the behaviors of system icons, click the Turn System Icons On or Off link near the bottom of the window. The Systems Icons page displays, whereby the Clock, Volume, Network, Power and Action Center icons can be turned On or Off.

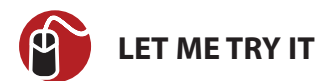

## Adjusting the Notification Area

The following steps show you how to remove the Action Center icon from the Notification Area while still allowing notifications to continue to be shown from the Action Center.

- 1. Right-click the Taskbar and select Properties to bring up the Taskbar and Start Menu Properties dialog box. The Taskbar tab displays by default.
- **2.** On the Taskbar tab, in the Notification Area section, click the Customize button. A list of Icons and their respective Behaviors displays.
- **3.** For the Action Center icon, click the Behaviors drop-down and choose Only show Notifications.
- 4. Click OK.

With XP and Vista, the default behavior of the notification area (also known as the system tray) is for application icons to just jump into the tray until the point at which the icons grew to annoying proportions. Windows 7 prevents this by allowing only five standard items (Action Center, Power, Network, Volume and Clock), all of which can be seen by clicking the Turn System Icons On Or Off link from the Notification Area settings. As you add new applications to the Taskbar, their icons and notifications are hidden by default. If you want to show them, you have to adjust their respective notifications.

The Taskbar tab also includes the Use Aero Peek to Preview the Desktop checkbox. If you want to temporarily view the desktop when you move your mouse to the Show desktop button at end of the Taskbar, make sure this checkbox is selected. If you look closely at the far-right of your Taskbar, you will see a small box that is a shade of blue that is darker than the rest of your Taskbar. Click this square to launch the Show Desktop feature.

The new Show Desktop feature wasn't available in Windows XP and Vista; those systems featured a Show Desktop icon that could be accessed from the Quick Launch toolbar (off the Taskbar). With the new Show Desktop feature, you can peek at your desktop by hovering your mouse over the Show Desktop square, which makes other windows transparent.

# Start Menu Tab

On the Start menu tab (see Figure 2.8), you can click the Customize button to access a variety of ways links, icons, and menus look and behave on the Start menu. For example, they can display as a link, as a menu, or not at all in some cases. Drag the scroll bar to see the many ways you can adjust the Start menu to your liking.

| Taskbar Start Men                      | u Toolbars                                           |
|----------------------------------------|------------------------------------------------------|
| To customize how<br>behave in the Star | inks, icons, and menus look and Customize            |
| Power button actio                     | on: Shut down 🔻                                      |
| Privacy                                |                                                      |
| Store and dis                          | play recently opened programs in the Start menu      |
| Store and dis                          | play recently opened items in the Start menu and the |
|                                        |                                                      |
|                                        |                                                      |
|                                        |                                                      |
|                                        |                                                      |
|                                        |                                                      |
|                                        |                                                      |
|                                        |                                                      |
| How do I change th                     | he way the Start menu looks2                         |

Figure 2.8 The Start Menu tab of the Taskbar and Start Menu Properties dialog.

The various customization options give you more control of Windows 7. Two Start menu items that I like to personally see expanded out off my Start menu are Administrative Tools and Control Panel; this is accomplished through the customization options.

The Start Menu tab also provides quick access to Power Button Action, from which you can choose to Switch User, Log Off, Lock, Restart, Sleep, Hibernate, or Shut Down when press the Power button to end a session. In the Privacy area, you can select (or deselect) checkboxes that store and display recently opened items in the Start menu and/or the Taskbar.

# **Toolbars Tab**

The Toolbars tab allows you to add one or more toolbars to the Taskbar for frequently used features, such as an Address toolbar or a Links toolbar. If you select the Desktop toolbar and click Apply or OK, a Desktop toolbar appears on your Taskbar. Now you can click the upper-right arrows next to Desktop on your Taskbar to display a menu from which you can access whatever might be stored on your Desktop.

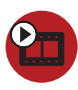

**SHOW ME** Media 2.3—Making Taskbar and Start Menu Changes Access this video file through your registered Web Edition at my.safaribooksonline.com/9780768695212/media.

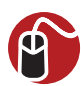

# LET ME TRY IT

# Adding the Address Bar to the Taskbar

There are toolbars you can add to your Taskbar to help you personalize the bar.

- 1. Right-click the Taskbar and select Properties to bring up the Taskbar and Start Menu Properties dialog box.
- 2. Click the Toolbars tab.
- **3.** Select the Address checkbox and click OK. You will now see an Address bar located on the Taskbar.

There is a shorter way to get this done. Right-click the Taskbar, go to Toolbars, and then click Address. You can use this same approach to add any toolbar you would like to see on your Taskbar.

# **Configuring Time Options**

Typically, the Date and Time options are part of a discussion of the Control Panel because you find those setting there. However, your clock is part of your initial Desktop settings. And in Windows 7, there are some cool options you can take advantage of.

For example, you can actually set up multiple time zone clocks to be displayed for your personal or business needs.

To see the time and current calendar month, you can click the Time/Date option in your notification area. Click the Change Date and Time Settings link to display the Date and Time dialog (see Figure 2.9).

This dialog box features the following tabs:

- Date and Time: Configure your Date, Time and Time Zone settings, and more.
- Additional Clocks: Select the Show this Clock checkbox to display up to two additional time zones.

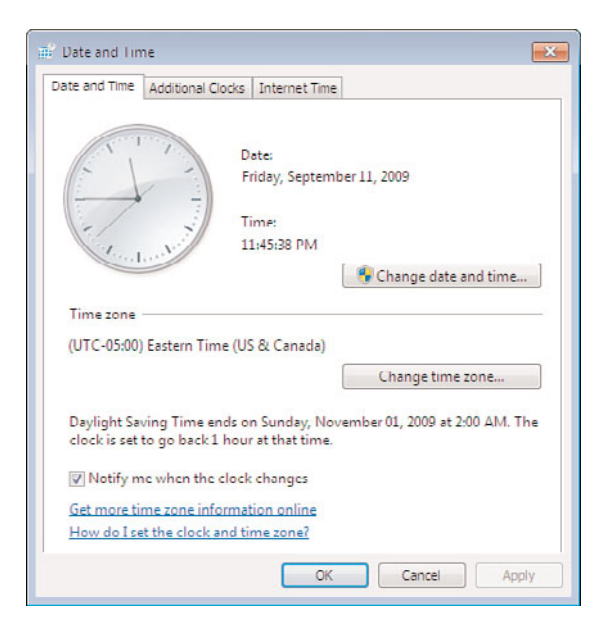

Figure 2.9 Date and Time dialog box.

 Internet Time: Synchronize your system time with an Internet-based time server (typically already determined). You can click the Change Settings button to choose a different Internet time server.

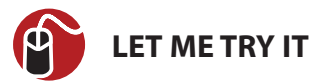

# Adding an Additional Clock to the Notification Area

You may have a need or simply a desire to know what the time is in other parts of the world at a glance. Windows 7 allows you to add two additional clocks to your Notification Area.

- 1. Click the time and date on your Taskbar to display a larger view of the calendar and clock.
- **2.** Click the Change Date and Time Settings link. The Date and Time dialog box displays.
- 3. Click the Additional Clocks tab.
- **4.** Select the first Show this Clock checkbox so you can choose a time zone and a display name.
- **5.** Click the Select Time Zone drop-down arrow and choose a time zone different than the one you already use.

- **6.** In the Enter Display Name box, type a display name for the additional clock. Click OK.
- **7.** Hover your mouse over the date and time on your Taskbar and you will see the other time zones you have configured (see Figure 2.10).

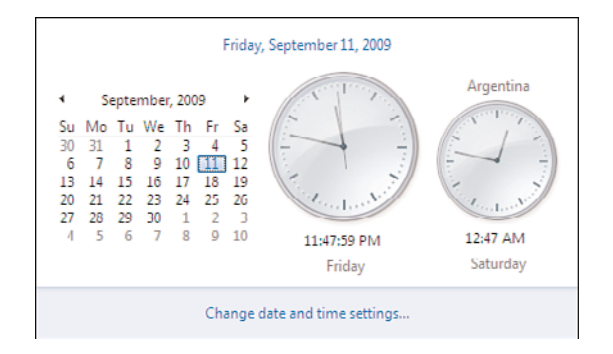

Figure 2.10 Multiple time zones.

This is a great tool for travelers who like to call home or for business employees who have offices and clients in other time zones. Of course, you could also setup Gadgets to show you multiple times.

# **Installing Applications**

You have configured the operating system to reflect your personal settings and to enhance the way you work (or play), but you're not quite finished personalizing Windows 7. The operating system is just the foundation for your applications. You still must install the applications you need to perform your tasks and to protect your desktop/laptop. This is where you will need to answer the question, "Why did I buy this computer?" There are so many available applications to install, and some of the more common apps are:

- Microsoft Office (Word, Excel, Access, Power Point, and so on)
- Antivirus (Norton, McAffee, and so on)
- Photo/Picture Editors (Live Essentials Photo Gallery, Picasa, Photo Shop, and so on)
- Utilities (Winzip, Magiclso, File Transfer Protocol, and so on)
- Gaming (Madden NFL, Descent, and so on)
- Email (Outlook, Lotus Notes, and so on)
- Internet Browsers (Firefox, Chrome, Safari, and so on)

This by no means is an exhaustive list of all the applications available. Also, most applications will incur some cost for licensing.

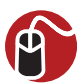

# LET ME TRY IT

# **Installing an Application**

There are many approaches to installing an application, and they vary according to the type of application you're installing. If it is a downloaded file, or a file on a USB device, or perhaps one located on a network drive or CD/DVD, there are minor differences in your approach to getting started. In the following steps, you will learn how to install from from a CD or DVD.

Keep in mind that there will be some variation on the install process for different applications, so we are going to explain a general overview for the install procedure:

- 1. Insert the diskisk into CD-ROM/DVD drive. If the application was downloaded from the Internet, then navigate to your Downloads folder (or the location to where you choose to download your files).
- 2. The CD-ROM/DVD disk might have an auto-start feature that automatically presents you with options; one option would be to install the application. If there isn't an auto-start feature, navigate to the CD-ROM/DVD drive or to the location to which you downloaded the application and click on the setup.exe file (this is usually the name of the install file).
- **3.** Follow the screen prompts, which request you to answer some questions and provide license keys.
- 4. Once the installation finishes, you might be instructed to reboot the computer.

There are many configuration changes we can make to Windows 7 to allow it to fit our personal needs and wants. However, personalization does not end with just the operating system. You need to install applications before you can use the computer for work and/or play.

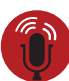

#### **TELL ME MORE** Media 2.4—A Discussion About Personalizing Your System

Access this audio recording through your registered Web Edition at **my.safaribooksonline.com/9780768695212/media**.

# index

#### **Numerics**

90-day password policy creating, 211-212

### A

accelerators (IE8), 119-120 accessing biometric devices, 163-164 System Information, 303 Troubleshooting packs, 184-185 Connection to a WorkPlace Usina DirectAccess Troubleshooting pack, 189 HomeGroup Troubleshooting pack, 187 Incoming Connections Troubleshooting pack, 188-189 Internet Connections Troubleshooting pack. 185-186 Network Adapter Troubleshooting pack, 188 Printer Troubleshooting pack, 190 Shared Folders Troubleshooting pack, 186-187 account settings, adjusting in Live Mail, 68-71 ACL (Access Control List), 198 Action Center, 142, 222 antivirus software, installing, 147-148 opening, 143-145 Reliability Monitor, accessing stability index, 145-146 virus protection messages, disabling, 146-147

ad hoc connections, 182 Add-Ons (IE8), 132-133 adding address bar to Taskbar, 37 calendars to Live Mail, 73-74 clock to Notification Area. 38-39 folders to Libraries, 23-24 Gadgets to desktop, 7-9 Local Group Policy editor snap-in to MMC, 209-211 media to Windows Media Plaver 12, 86 User Accounts, 259-260 Web Slices to IE8, 122-123 address bar, adding to Taskbar, 37 adjusting per-application volume, 103-104 Administrative Approval Mode (UAC), 138 Administrative Tools, 222 Advanced Security (Windows Firewall), 158-159 Advanced Sharing Settings, 183-184 advanced sharing settings, configuring, 200-204 Advanced tab (System Properties dialog box), 300-301 Advanced Tools (Performance Information and Tools), 274-275 Aero Shake, 15 AeroSnap, 16-17 antivirus software, installing, 147-148 **Application Identity Service** (AppLocker), 208-209 applications Calculator, View menu, 48-49 DVD Maker, 51

custom DVDs, creatina, 52-56 options, 54 failures, troubleshooting, 278 installing, 40 killing with Task Manager, 291 monitoring with Task Manager, 293 Paint, Ribbon interface, 46-47 per-application volume, 103-104 permitting through Windows Firewall, 156-157 processes, ending with Task Manager, 293-294 Snipping Tool, screenshots, 49-51 starting with Task Manager, 292 unresponsive, troubleshooting, 281-282 Windows Media Player 12, 85 features, 88-89 media files, deleting from Librarv, 87-88 media files, editing, 86-87 media, adding, 86 navigation panes, 89 playlists, creating, 91 ratings, 90 video border color. changing, 91-92 WordPad fonts, previewing, 43 incompatible documents, resolving, 45 Page Setup, 46 pictures, inserting, 43-44 print options, 45 Ribbon interface, 41, 43 Zoom feature, 44-45

AppLocker, 205 Application Identity Service, 208-209 rules, 206-208 appointments, adding to Live Mail calendar, 72-73 assessing hardware compatibility, 233 performance *WEI, 272-273 WinSAT, 274* AutoPlay, 222-223

#### B

background changing in Live Messenger, 64-65 customizina, 31 Backup and Restore tool, 223-227 backups, scheduling with Task Scheduler, 325-328 Balanced power plan, 245 biometric devices accessing, 163-164 Windowa Biometric Framework, 163 BitLocker, 160-161, 228 BitLocker Drive Preparation Tool, 160 BitLocker to Go, 162-163 blogs, creating with Live Writer, 81-83 Boot tab (System Configuration), 322 BranchCache, 205 breadcrumb bar, 17 broadband connection, configuring, 179-180 browsers, IE8 accelerators, 119-120 Add-Ons, 132-133 Compatibility View, 123-124 features, 116-119 InPrivate Browsing, 130-131 InPrivate Filtering, 131 multiple home pages, configuring, 115 Pop-Up Blocker, 133-134

Protected Mode, 125-126 Ouick Tabs, 112-113 search providers, adding, 116-117 Security Report, 135 SmartScreen Filter, 126-129 tabbed browsing, 111-112 tabs adding favorites to, 115 configuring, 113-114 video tour, 111 Web Slices, 121-123 burnina CDs/DVDs in Windows Media Center, 97-98 movies to DVD, 52-56 native .iso burning, 227 versus ripping, 89

### С

Calculator, View menu, 48-49 calendar (Live Mail), 71 appointments, adding, 72-73 new calendars, adding, 73-74 calibrating the display, 228-229 CDs AutoPlay, 222-223 burning, 89, 97-98 ClearType Text Tuner, 28 clock, adding to Notification area, 38-39 Color Management (Control Panel), 228-229 colors, customizing Live Mail interface, 71 command prompt, 56-57 TCP/IP settings, checking, 192-193 Compability View (IE8), 123-124 Component Services, 307 Computer Management **Disk Management** partitions, creating, 309-312 *VHD*, *creating*, *312-313* MMC, 309 computer name, changing, 298

Computer Name tab (System Properties dialog box), 297, 299 computers within HomeGroups, removing, 171-172 confiaurina AppLocker Application Identity Service, 208-209 rules, 207-208 BitLocker, 161 BitLocker to Go on portable drives, 162-163 broadband connection, 179-180 Data Collector Set log schedules, 286 Date and Time options, 37 clock, addina to Notification area, 38-39 domain networking, advanced sharing settings, 200-204 dual-booting, 300-301 HomeGroups, 168 ICS on wired networks, 194-195 IE8 Add-Ons, 132-133 Pop-Up Blocker, 133-134 Security Report, 135 tabs, 113-114 Libraries in Windows Media Center, 94-95 Local Group Policy Settings, 209-212 media streaming, 106-109, 184 networks Advanced Sharina Settings, 183-184 location, 178-179 per-application volume, 103-104 Remote Desktop Connection, 214-215 services, recovery actions, 319-320 Taskbar properties, 33 Notification Area, 35 TCP/IP, 190-194

TV tuner for playback in Windows 7, 101-102 UAC, 141-142 Windows Defender, 151 connecting to domains, 198-200 to networked computers, 215-216 to remote computers, 284 to shared printers, 180 Connection to a WorkPlace Using DirectAccess Troubleshooting pack, accessina, 189 connectivity, NCSI, 181 contacts, hiding in Live Messenger, 65 Control Panel Action Center, 222 Administrative Tools, 222 AutoPlay, 222-223 Backup and Restore, 223-227 **BitLocker Drive** Encryption, 228 Color Management, 228-229 Credential Manager, 229, 231 Date and Time tab, 231 Default Programs tab. 231-232 Desktop Gadgets tab, 232 Device Manager, 232-234 Device Stage tab, 234 Devices and Printers tab, 234 Display tab, 236 Ease of Access Center, 237-239 expanding from Start menu, 221 Folder Options, 240 Fonts tab, 240-241 Getting Started center, 241 HomeGroup tab, 241 Indexing Options tab, 242 Internet Options tab, 242 Keyboard tab, 243 Location and Other Sensors tab, 243 Mouse tab, 243

Notification Area Icons, 244 Parental Controls, 244 Performance and Information Tools, 244 Personalization tab, 244 Phone and Modem tab, 244 Power Options, 245-246 Programs and Features, 247-248 PSR, 257-258 Recovery tab, 248 Region and Language tab, 248-249 RemoteApp and Desktop Connections tab, 249 Speech Recognition, 249-252 Sync Center, 252, 254-255 System tab, 255 Taskbar and Start menu. 255 Troubleshooting packs, 255-256 User Accounts, 258 adding, 259-260 deleting, 261 reset disk, creating, 260-261 Windows CardSpace, 262-263 Windows Defender, 263 Windows Firewall, 263 Windows Mobile Device Center, 263-266 Windows Update, 266-270 CPU usage, monitoring, 293 creating blogs with Live Writer, 81-83 Data Collector Sets, 284-285 HomeGroups, 165-166 Libraries, 23-24 partitions with Disk Management, 309-312 partnerships, 265 photo slide shows with Live Movie Maker, 76-77 system images, 225-227 User Account reset disk. 260-261

VHD with Disk Management, 312-313 videos with Live Movie Maker, 75-76 Credential Manager, 229-231 credential requests (UAC), 139 Custom Scan (Windows Defender), 150 custom view, creating in Event Viewer, 315 customizing background, 31 Display settings, 27-30 screen saver, 31-33 Start menu, 36 D Data Collector Sets

creating, 284-285 log schedules, configuring, 286 oldest log files, deleting, 287-288 properties, editing, 285-286 Date and Time options clock, adding to Notification area, 38-39 configuring, 37 Date and Time tab (Control Panel), 231 DC (Domain Controller), 197 Default Programs tab (Control Panel), 231-232 default settings, restoring in Windows Firewall, 160 deleting media files from Libraries, 87-88 oldest log files from Data Collector Sets, 287-288 user accounts, 261 desktop Gadgets, 7-9 navigating, 6 Desktop Connections, 216-217 Desktop Gadgets tab (Control Panel), 232 Details pane, 17 Device Manager, 232-234

Device Stage tab (Control Panel), 234 Devices and Printers tab (Control Panel), 234 DHCP (Dynamic Host Configuration Protocol), 192 DirectAccess, 204 disabling features, 105-106 virus protection messages, 146-147 Windows Firewall, 155-156 Disc Image Burner, 227 Discretionary ACLs, 198 **Disk Management** partitions, creating, 309-312 VHD, creating, 312-313 Display settings customizing, 27-28 multiple monitors, viewing, 29-30 Display tab (Control Panel), 236 displaying Libraries on Navigation pane, 24 Network Map, 182-183 Performance Monitor results as web page, 283-284 domain networking, 197 advanced sharing settings, configuring, 200-204 computer name, viewing, 202 domains, joining, 198-200 HomeGroups, 200 login process, 197 domains, 174-175 downloading Gadgets to desktop, 9 Live Essentials tools, 61-64 drivers, upgrading network adapter drivers, 176-177 dual-booting, configuring, 300-301 DVD Maker, 51 custom DVDs, creating, 52-56 options, 54

DVDs AutoPlay, 222-223 burning, 97-98

#### Ξ

Ease of Access Center. 237-239 editina Data Collector Set properties, 285-286 media files in Windows Media Player 12, 86-87 email, Live Mail, 68 account settings, 68-71 calendar, 72-74 email account, creating, 68-71 interface colors, adjusting, 71 email alerts, scheduling in Event Viewer, 316 enabling features, 105-106 Sleep mode, 26 SmartScreen Filter in IE8. 127 Windows Scan Management, 248 encryption BitLocker, configuring, 161 BitLocker to Go, 162 configuring on portable drives, 162-163 ending processes with Task Manager, 293-294 energy saving plan, creating with Power Options, 246 Event Viewer, 313-314 custom views, creating, 315 events email alerts, scheduling, 316 levels, 315 viewing, 315-316 expanding Control Panel from Start menu, 221 F

failed Service recovery actions, configuring, 319-320 favorites, adding to IE8 tabs, 115 features IE8, 116-117 accelerators, 119-120 Add-Ons, 132-133 Compatibility View, 123-126 InPrivate Browsing, 130-131 InPrivate Filtering, 131 Pop-Up Blocker, 133-134 Security Report, 135 SmartScreen Filter. 126-129 Suggested Sites, 117-119 Web Slices, 121-123 turning on/off, 105-106, 247 UAC, 140 Windows Media Center, 95-96 Windows Media Player 12, 88-89 Federated Search, 21-22 file sharing, configuring on domains, 201-204 files, restoring, 226-227 filter, enabling for Live Family Safety, 67-68 filtering searches, 20 firewalls. See Windows Firewall Folder Options (Control Panel), 240 folders adding to Libraries, 23-24 creating in Windows Explorer, 19 Public folders, sharing within HomeGroups, 173-174 fonts, previewing in WordPad, 43 Fonts tab (Control Panel), 240-241 Full Scan (Windows Defender), 150

### G

Gadgets adding to desktop, 7, 9 downloading, 9 General tab (System Configuration), 322 Getting Started center (Control Panel), 241 GPOE (Group Policy Objects), 209

#### Η

hard disk partitions, creating, 309-312 VHD, creating, 312-313 hardware compatibility, assessing, 233 Hardware tab (System Properties dialog box), 299 hiding contacts in Live Messenger, 65 High Performance power plan, 245 Home Network, 178 HomeGroup tab (Control Panel), 241 HomeGroup Troubleshooting pack, accessing, 187 HomeGroups, 200 computers, removing, 171-172 configuring, 168 creating, 165-166 Libraries removing, 171 sharing, 170-171 passwords changing, 169 recovering, 167-168 Public folder sharing, enabling, 173-174 troubleshooting, 172-173 versus workgroups, 174-175 hotkeys, 9-11

ICS (Internet Connection Sharing), 194-195

identifying network address connected to processes, 280-281 IF8 Add-Ons, 132-133 features, 116-117 accelerators, 119-120 Compatibility View, 123-124 Suggested Sites, 117-119 Web Slices, 121-123 InPrivate Browsing, 130-131 InPrivate Filtering, 131 multiple home pages, opening, 115 Pop-Up Blocker, 133-134 Protected Mode, 125-126 Quick Tabs, 112-113 search providers, adding, 116-117 Security Report, 135 SmartScreen Filter, 126, 129 enabling, 127 testing, 128 tabbed browsing, 111-112 tabs configuring, 113-114 favorites, adding, 115 video tour, 111 IM (instant messaging), Live Messenaer, 64 background, changing, 64-65 contacts, hiding, 65 IMDB accelerator, 120 Important updates, 268 Incoming Connections Troubleshooting pack, accessing, 188-189 incompatible documents, resolving in WordPad, 45 Index Service, turning on/off, 106 Indexing Options (Control Panel), 242 InPrivate Browsing (IE8), 130-131 InPrivate Filtering (IE8), 131 inserting pictures in

WordPad, 43-44

installing antivirus software, 147-148 applications, 40 Live Essentials tools, 61-64 updates manually, 269-270 Internet broadband connection, configuring, 179-180 ICS, 194 TCP/IP, configuring, 190-193 Internet Connections Troubleshooting pack, accessing, 185-186 Internet Options (Control Panel), 242 iSCSI Initiator, 308 J-K

joining domains, 198-200 Jump Lists, 13-14 viewing in Device Stage, 236

keyboard shortcut keys, 9-11 Windows Media Center, 98-100 Keyboard tab (Control Panel), 243 killing applications in Task Manager, 291

#### L

levels of events (Event Viewer), 315 Libraries, 12, 22-23 configuring in Windows Media Center, 94-95 creating, 23-24 displaying on Navigation pane, 24 for HomeGroups removing, 171 sharing, 170-171 media files, deleting, 87-88 Library pane, 18 Library view (Windows Media Player 12), 88

Live Call, 66

Live Essentials tools downloading, 61-64 installing, 61-64 Live Call, 66 Live Family Safety, 66-68 Live Mail, 68 calendar, 72-74 email account, creating, 68-71 interface colors, adiustina, 71 Live Messenger background, adjusting, 64-65 contacts, hiding, 65 Live Movie Maker, 74 photo slide shows, creatina, 76-77 videos, creating, 75-76 Live Photo Gallery, 78-79 panoramas, creating, 80-81 People taa, 80 photos, straightening, 79-80 Live Writer, 81-83 Live Family Safety, 66-68 Live Mail, 68 calendar, 71-74 email account, creating, 68-71 interface colors, adjusting, 71 Live Messenger background, changing, 64-65 contacts, hiding, 65 Live Movie Maker, 74 photo slide shows, creating, 76-77 videos, creating, 75-76 Live Photo Gallery, 78-79 panoramas, creating, 80-81 People tag, 80 photos, straightening, 79-80 local ports, opening in Windows Firewall, 159 Local Security Policy, 308 local users, logging off, 296 Location and Other Sensors tab (Control Panel), 243

location of network, configuring, 178-179 logging off local users, 296 login process, domain networking, 197 lost HomeGroup passwords, recovering, 167-168

#### M

manual update installation, 269-270 media adding to Windows Media Plaver 12, 86 editing in Windows Media Player 12, 86-87 Media Center, 92 CDs/DVDs, burning, 97-98 Libraries, configuring, 94-95 new features, 95-96 settings options, 96-97 shortcut keys, 98-100 media files, deleting from Libraries, 87-88 Media Sharing, 109 media streaming, 106-109 options, configuring, 184 memory usage, monitoring, 293 Windows Memory Diagnostic, starting, 26, 40, 195, 217, 330-331 Menu Items tab (Task Manager), 296 metadata, 86 Microsoft SpyNet, 152-153 MMC (Microsoft Management Console), 309 Local Group Policy editor 90-day password policy, creating, 211-212 adding, 209-211 Local Group Policy Settings, configuring, 209 MMCSS (Multimedia Class Scheduler Service), 92 mobile devices, synchronizing, 266 monitoring applications with Task Manager, 293

Mouse tab (Control Panel), 243 movies burning to DVD, 52, 54, 56 video border color. changing in Windows Media Player 12, 91-92 multiple home pages, configuring in IE8, 115 multiple monitors, setting up, 29-30 music per-application volume, 103-104 playlists, creating, 91 Ν

native.iso burning, 227 navigating desktop, 6 Navigation pane (Start menu), 18 Libraries, displaying, 24 Windows Media Player 12, 89 NCSI (Network Connectivity Status Indicator), 181 Network Adapter Troubleshooting pack, accessing, 188 Network and Sharing Center, 175 network adapter drivers, upgrading, 176-177 Troubleshooting packs accessing, 184-185 Connection to a WorkPlace Usina DirectAccess Troubleshooting pack, 189 HomeGroup Troubleshooting pack, 187 Incoming Connections Troubleshooting pack, 188-189 Internet Connections Troubleshooting pack, 185-186 Network Adapter Troubleshooting pack, 188

Printer Troubleshooting pack, 190 Shared Folders Troubleshooting pack. 186-187 Network Map, viewing, 182-183 Networking tab (Task Manager), 296 networks Advanced Sharing Settings, 183-184 computers, connecting to, 215-216 domain networking advanced sharing settings, configuring, 200-204 computer name, viewing, 202 domains, joining, 198-200 HomeGroups, 200 login process, 197 HomeGroups computers, removing, 171-172 configuring, 168 creating, 165-166 Libraries, removing, 171 Libraries, sharing, 170-171 passwords, changing, 169 passwords, recovering, 167-168 Public folder sharing, enabling, 173-174 troubleshooting, 172-173 versus workgroups, 174-175 ICS, configuring on wired networks, 194-195 location, configuring, 178-179 NCSI, 181 networking icon, removing from Notification Area, 181 remote computers, creating tasks, 328-329 shared printers, connecting to, 180

TCP/IP confiaurina, 190-193 static IPv4 addresses. confiaurina, 193-194 UAC, 142 NLA (Network Location Awareness), 200 Notification Area (Taskbar) adjusting, 35 clock, adding, 38-39 networking icon, removing, 181 Notification Area Icons (Control Panel), 244 Now Plaving view (Windows Media Player 12), 88

### 0

ODBC (Open Database Connectivity), 307 opening Action Center, 143-145 Event Viewer, 315-316 local ports in Windows Firewall, 159 Remote Desktop Connection, 213 Resource Monitor, 278-280 OpenSearch, 21 Optional updates, 268 "over-the-shoulder" credentials, 138

#### Ρ

Page Setup (WordPad), 46 Paint, Ribbon interface, 46-47 panes (Windows Explorer), 17-19 panoramas, creating with Live Photo Gallery, 80-81 Parental Controls (Control Panel), 244 partitions, creating, 309-312 partnerships, creating, 264-265 passwords for HomeGroups changing, 169 recovering, 167-168 resetting, 260-261

People tag (Live Photo Gallery), 80 per-application volume, 103-104 performance assessing with WEI, 272-273 with WinSAT, 274 **Reliability Monitor** application failures, troubleshooting, 278 Stability Index rating, 276-277 Resource Monitor, 278 opening, 278-280 processes, identifying connected network address, 280-281 unresponsive applications, troubleshooting, 281-282

Performance and Information Tools (Control Panel), 244 Advanced Tools, 274-275 Performance Monitor, 282 Data Collector Sets log schedules, configuring, 286 oldest log files, deleting, 287-288 properties, editing, 285-286 Data Collector Sets, creating, 284-285 remote computers, connecting to, 284 results, displaying as web page, 283-284 Systems Diagnostics reports, viewing, 289 Performance tab (Task Manager), 295 permitting applications through Windows Firewall, 156-157 Personalization settings, 30 background, customizing, 31 screen saver, customizing, 31-33

Personalization tab (Control Panel), 244 properties of Taskbar,

phishing, SmartScreen Filter (IE8), 126-127, 129 enabling, 127 testing, 128 Phone and Modem tab (Control Panel), 244 photo slide shows, creating with Live Movie Maker, 76-77 photos Live Photo Gallery, 78-79 panoramas, creating with Live Photo Gallery, 80-81 straightening with Live Photo Gallery, 79-80 pictures, inserting in WordPad, 43-44 playlists, creating in Windows Media Player 12, 91 Pop-Up Blocker (IE8), 133-134 Power Options (Control Panel), 245-246 power plans, 245 Power Saver, 245 PowerShell, 309 Preview pane, 17 previewing fonts in WordPad, 43 Print Management, 308 print options (WordPad), 45 Print Spool Service, starting/stopping, 318-319 Printer Troubleshooting pack, accessing, 190 printers, connecting on network, 180 processes connected network address, identifying, 280-281 ending with Task Manager, 293-294 Processes tab (Task Manager), 292 applications, monitoring, 293 processes, ending, 293-294 **Programs and Features** (Control Panel), 247-248

configuring, 33-35 Protected Mode (IE8), 125-126 PSR (Problem Steps Recorder), 257-258 Public folder sharing, enabling for HomeGroups, 173-174 Public Networks, 178 publishing videos with Live Movie Maker, 75-76 O-R Ouick Access toolbar (WordPad), adjusting, 41, 43 Quick Scan (Windows Defender), 149 Quick Tabs (IE8), 112-113 ratings, adding to media, 90 Recommended updates, 268 recovering lost HomeGroup passwords, 167-168 recovery actions, configuring for services, 319-320 Recovery tab (Control Panel), 248 Region and Language tab (Control Panel), 248-249 Reliability Monitor, 144, 276 stability index, accessing, 145-146 Stability Index rating, 276-277 application failures, troubleshooting, 278 remote computers connecting to with Performance Monitor, 284 tasks, creating, 328-329 Remote Desktop Connection client, 212 configuring, 214-215 connecting to networked computers, 215-216 opening, 213 Remote tab (System Properties dialog box), 302 RemoteApp, 216-217

Connections tab (Control Panel), 249 removina HomeGroup computers, 171-172 HomeGroup Libraries, 171 networking icon from Notification area, 181 resetting passwords, 260-261 resizing pictures in WordPad, 43-44 resolving incompatible documents in WordPad, 45 Resource Monitor, 278 opening, 278-280 processes, identifying connected network address, 280-281 unresponsive applications, troubleshooting, 281-282 restores, scheduling with Task Scheduler, 325-328 restorina default settings in Windows Firewall, 160 files, 226-227 Ribbon interface Paint, 46-47 Ouick Access toolbar. 41-43 Ribbon interface (WordPad), Zoom feature, 44-45 ripping versus burning, 89 rules, AppLocker, 206 Application Identity Service, 208-209 configuring, 207-208 running WEI, 271-273 S

RemoteApp and Desktop

scans, scheduling in Windows Defender, 150 scheduling backups/restores with Task Scheduler, 325-328 Event Viewer email alerts, 316 scans in Windows Defender, 150 screensaver, customizing, 31-33 screenshots, creating with Snipping Tool, 49-51 Search box, 19 Federated Search, 21-22 search providers, adding to IE8, 116-117 searches, filtering, 20 security Action Center, 142 antivirus software. installina, 147-148 opening, 143-145 Reliability Monitor, 145-146 virus protection messages, disabling, 146-147 Applocker, 205 Application Identity Service, 208-209 rules, 206 rules, configuring, 207-208 BitLocker, 160-161 BitLocker To Go, configuring on portable drives, 162-163 BranchCache, 205 IE8 InPrivate Browsing, 130-131 InPrivate Filtering, 131 Protected Mode. 125-126 SmartScreen Filter. 126-129 Live Family Safety, 66-68 Local Group Policy editor snap-in 90-day password policy, creating, 211-212 adding to MMC, 209-211 Local Group Policy settings, configuring, 209 UAC, 137, 140 Administrative Approval Mode (UAC), 138 configuring, 141 SUA, 142

Windows Biometric Framework, 163 biometric devices, accessing, 163-164 Windows Defender, 148 confiaurina, 151 custom scans, performing, 150 full scans, performing, 150 Microsoft SpyNet, 152-153 auick scans. performina, 149 scans, scheduling, 150 tools, 153 updating, 152 Windows Firewall, 154-155 Advanced Security, 158-159 applications, permittina, 156-157 default settings, restoring, 160 disabling, 155-156 local ports, opening, 159 Security Report (IE8), 135 Services, 317 Print Spool Service, starting/stopping, 318-319 recovery actions, configuring, 319-320 Services tab (System Configuration), 322-323 Services tab (Task Manager), 294 settings for HomeGroups, configuring, 168 UAC, configuring, 141 settings options in Windows Media Center, 96-97 Shared Folders Troubleshooting pack, accessing, 186-187 shared printers, connecting to, 180

sharing files on domains, 201-204 HomeGroup Libraries, 170-171 shortcut keys, 9-11 Windows Media Center, 98-100 shutting down the system, 24 Skin view (Windows Media Plaver 12), 88 Sleep mode, 25-26 slide shows, creating with Live Movie Maker, 76-77 SmartScreen Filter (IE8), 126-129 testing, 128 snap-ins, Local Group Policy editor 90-day password policy, 211-212 adding to MMC, 209, 211 Snipping Tool, screenshots, 49-51 Sound tab (Control Panel), 249-252 speeding up startup with System Configuration, 321 SpyNet, 152-153 spyware, Windows Defender, 148 configuring, 151 Custom Scan, 150 Full Scan, 150 Microsoft SpyNet, 152-153 Quick Scan, 149 scans, scheduling, 150 tools, 153 updating, 152 stability index, accessing from Reliability Monitor, 145-146 Stability Index rating, 276-277 Start menu, 6 Control Panel, expanding, 221 customizing, 36 Jump Lists, 14 Libraries, 12

starting applications in Task Manager, 292 Print Spool Service, 318-319 Services, 294 Windows Memory Diagnostic, 26, 40, 195, 217, 330-331 startup, speeding up with System Configuration, 321 Startup tab (System Configuration), 323 static IPv4 addresses, configuring, 193-194 stopping Services, 294 straightening photos with Live Photo Gallery, 79-80 SUA (Standard User Analyzer), 142 Suggested Sites (IE8), 117-119 Sync Center (Control Panel), 252-255 synchronizing mobile devices, 266 System Configuration as troubleshooting tool, 320 Boot tab, 322 General tab, 322 Services tab, 322-323 Startup tab, 323 startup, speeding up, 321 Tools tab, 324 System Diagnostics reports, viewing, 289 system images, creating, 225-227 System Information, 302-303 System Properties dialog box, 297 Advanced tab, 300-301 Computer Name tab, 297-299 Hardware tab, 299 Remote tab, 302 System Protection tab, 301 System Protection tab (System Properties dialog box), 301 System tab (Control Panel), 255

#### Т

tabbed browsing (IE8), 111-112 configuring, 113-114 favorites, adding, 115 multiple home pages, configuring, 115 Task Manager, 289 applications ending, 291 starting, 292 Menu Items tab, 296 Networking tab, 296 Performance tab, 295 Processes tab, 292 applications, monitoring, 293 processes, ending, 293-294 Services tab, 294 Users tab, 296 Task Scheduler, 324 backups, scheduling, 325-328 tasks, creating on remote computers, 328-329 Triggers, 326 Taskbar, 6, 12-13 Jump Lists, 13-14 Notification Area, configuring, 35 properties, configuring, 33 Toolbars tab, 36-37 Taskbar and Start menu (Control Panel), 255 tasks, creating on remote computers, 328-329 TCP/IP checking from command prompt, 192-193 configuring, 190-193 static IPv4 addresses, configuring, 193-194 testing SmartScreen Filter, 128 Toolbars tab, 36-37 Tools tab (System Configuration), 324 Triggers, 326 troubleshooting HomeGroups, 172-173 with PSR, 257-258

with Reliability Monitor, 278 with System Configuration, 320 TV connection, 102-103 unresponsive applications, 281-282 Troubleshooting packs, 184-185, 255-256 Connection to a WorkPlace Using DirectAccess Troubleshooting pack, accessing, 189 HomeGroup Troubleshooting pack, accessing, 187 Incoming Connections Troubleshooting pack, accessing, 188-189 Internet Connections Troubleshooting pack, accessing, 185-186 Network Adapter Troubleshooting pack, accessing, 188 Printer Troubleshooting pack, accessing, 190 Shared Folders Troubleshooting pack, accessing, 186-187 turning features on/off, 105-106 TV connection, troubleshooting in Windows Media Player, 102-103 TV tuner, configuring for playback in Windows 7, 101-102 U

UAC, 137 Administrative Approval Mode, 138 configuring, 141 credential requests, 139 new features, 140 SUA, 142 uninstalling updates, 270 updates installing manually, 269-270 uninstalling, 270

updating Windows Defender, 152 upgrading network adapter drivers, 176-177 USB, encrypting storage devices, 162-163 User Accounts, 258 adding, 259-260 deleting, 261 reset disk, creating, 260-261 Users tab (Task Manager), 296

#### V

VAN (View Available Networks) interface, 177 VHD, creating, 312-313 video border color, changing in Windows Media Player 12, 91-92 video tour of IE8, 111 videos burning to DVD, 52, 54, 56 creating with Live Movie Maker, 75-76 viewing events in Event Viewer, 315-316 Network Map, 182-183 Systems Diagnostics reports, 289 views (Windows Media Player 12), 88 virus protection messages, disabling in Action Center, 146-147 virus protection software, Windows Defender, 152 volume, adjusting with per-application volume, 103-104 VPNs, DirectAccess, 204

#### W

web browsers. See browsers, IE8 web pages, displaying Performance Monitor results as, 283-284 Web Slices (IE8), 121 adding, 122-123 WEI (Windows Experience Index) assessment, running, 271-273 windows, manipulating with AeroSnap, 17 Windows Biometric Framework, 163 biometric devices, accessing, 163-164 Windows CardSpace, 262-263 Windows Defender, 148, 263 configuring, 151 Custom Scan, 150 Full Scan, 150 Microsoft SpyNet, 152-153 Ouick Scan, 149 scans, scheduling, 150 tools, 153 updating, 152 Windows Explorer breadcrumb bar, 17 new folders, creating, 19 panes, 17-19 Windows Firewall, 154-155, 263 Advanced Security, 158-159 applications, permitting, 156-157 default settings, restoring, 160 disabling, 155-156 local ports, opening, 159 Windows Live Essentials. See Live Essentials tools Windows Media Center, 92 CDs/DVDs, burning, 97-98 downloads, 95 Libraries, configuring, 94-95 new features, 95-96 settings options, 96-97 shortcut keys, 98-100 TV connection, troubleshooting, 102-103 TV tuner, configuring for playback, 101-102 Windows Media Plaver 12, 85 features, 88-89 media adding, 86 files, deleting from Library, 87-88 files, editing, 86-87

navigation panes, 89 playlists, creating, 91 ratings, 90 video border color. changing, 91-92 views, 88 Windows Memory Diagnostic, 329 starting, 26, 40, 195, 217, 330-331 Windows Mobile Device Center, 263-266 Windows Scan Management, enabling, 248 Windows Update, 266-270 WinSAT (Windows System Assessment Tool), 274 wired networks, configuring ICS, 194-195 WordPad document incompatibility, resolving, 45 fonts, previewing, 43 Page Setup, 46 pictures, inserting, 43-44 print options, 45 Ribbon interface, 41 Quick Access toolbar, 41-43 Zoom feature, 44-45 Work Network, 178 workgroups versus HomeGroups, 174-175

#### X-Y-Z

Zoom feature (WordPad), 44-45